# Assignments

With **assignments** a teacher can ask students to submit files (or just typing in the text editor). A teacher can then comment the files and grade the assignment. Students only see their own submission. A teacher can save all submissions at once: "Download all submissions"

## Eine Aufgabe einrichten

Beispiel: Studierende sollen z.B. einen Text oder eine Hausarbeit als PDF einreichen [].

**Vorgehen**: Fügen Sie die **Aktivität "Aufgabe"** in Ihren Kurs ein. Treffen Sie die gewünschten Einstellungen.

1. Schalten Sie über das Zahnrad oben im Kursraum den Bearbeitungsmodus ein: **"Bearbeiten** einschalten". Gehen Sie auf "**Material oder Aktivität hinzufügen**", das Dialogfenster öffnet sich.

2. "**Aufgabe**" anklicken, bestätigen mit "**Hinzufügen**". Füllen Sie das Formular aus. Eine detaillierte Beschreibung der Aktivität "Aufgabe" finden Sie in "Aufgabe konfigurieren" auf moodle.org.

#### Tipp:

Bei sehr vielen Abgaben können Sie den Bewertungsworkflow nutzen. Das Feedback erreicht die Kursteilnehmer\_innen erst dann, wenn alle Abgaben fertig korrigiert wurden.

### Gruppeneinreichungen

Studierende können als Gruppe abgeben. Aktivieren Sie dazu die Option "Teilnehmer/innen geben in Gruppen ab". **Aktivieren Sie NICHT den "Gruppenmodus"!** Mehr zu Gruppeneinreichungen auf moodle.org.

Die Fragezeichen 🛛 helfen Ihnen: Durch Anklicken öffnet sich eine Kontexthilfe.

3. "**Speichern und zum Kurs**" Sie können Ihre Einstellungen später noch ändern: Entweder die Aktivität aufrufen und das Schraubensymbol anklicken, oder im Bearbeitungsmodus über "Bearbeiten" und "Einstellungen bearbeiten".

### Abgaben bewerten

Wenn Kursteilnehmer/innen Aufgaben einreichen [], dann können Sie die Abgaben bewerten.

Klicken Sie dazu die Aufgabe auf der Kursseite. Auf der Übersichtsseite sehen Sie, wie viele Teilnehmer/innen im Kurs sind, wie viele etwas abgegeben haben und wie viele Abgaben bewertet werden müssen.

Klicken Sie auf den Link **Alle Abgaben anzeigen**, wenn Sie eine Übersicht über alle Teilnehmer/innen und ihre Abgaben ansehen wollen. In dieser Ansicht können Sie auch die **Schnellbewertung** vornehmen (siehe unten). Alternativ können Sie auf den Button **Bewertung**  klicken.

Dann gelangen Sie auf eine Seite, auf der die Abgabe der ersten Person in der Übersichtsliste angezeigt und bewertet werden kann.

Mehr zum Thema Schnellbewertung auf moodle.org

# Plagiate prüfen mit PlagScan in der Moodle-Aktivität "Aufgabe"

**PlagScan** ist ein Werkzeug zur Plagiatsprüfung. Es vergleicht Arbeiten mit Dokumenten innerhalb einer Organisation, mit Internetquellen und Verlagsdatenbanken. Siehe auch "Plagiate vermeiden mit PlagScan".

Neben dem eigentlichen Dokument werden Vorname, Name und E-Mail-Adresse der Studierenden ausschließlich zum Zweck der Prüfung auf Plagiate an PlagScan übermittelt.

Die Einwilligung in die Übermittlung dieser personenbezogenen Daten durch die Studierenden ist erforderlich. Die Studierenden können der Überprüfung durch Abklicken in der Aufgabe widersprechen.

Tipp: Melden Sie sich zuerst am PlagScan-Portal mit Shibboleth an. So können Sie PlagScan sowohl über das Portal als auch integriert in Moodle nutzen. (*Hintergrund: Um Inkonsistenzen zu vermeiden, ist das Anmelden über Shibboleth nicht mehr möglich, wenn der erste Zugriff über Moodle erfolgt ist.*)

PlagScan in einer Moodle-Aufgabe: Anleitung Lehrende (PDF)

### Alle Abgaben herunterladen (Ergebnisse sichern)

1. Klicken Sie die **Aufgabe** auf der Kursseite an und klicken Sie auf den Link "**Alle Abgaben anzeigen**". Es wird die Bewertungstabelle angezeigt.

2. Wählen Sie oberhalb der Tabelle im **Auswahlmenü Bewertungsvorgang** die Option **Alle Abgaben herunterladen** aus und speichern Sie die ZIP-Datei mit allen Einreichungen.

3. Entpacken Sie die ZIP-Datei auf Ihrem Rechner in einem neuen Verzeichnis.

Die ZIP-Datei zum Entpacken nicht zu tief in einem Verzeichnis speichern, um Fehler zu vermeiden. (Grund: Auf Windows-Systemen dürfen Dateiname und vollständiger Pfad zusammen 255 Byte nicht überschreiten.)

#### Einzelne Abgaben herunterladen:

Falls der Download nicht im Ganzen funktioniert (z.B. aufgrund zu geringer Bandbreite der Internetverbindung), können auch einzelne Abgaben (oder z.B. drei oder vier Abgaben) heruntergeladen werden:

1. Bewertungseinstellungen durch Anklicken der Aufgabe aufrufen

- 2. Zahnrad "Einstellungen" anklicken, dann "Alle Abgaben anzeigen"
- 3. Einen Haken setzen vor den jeweiligen Eintrag des Studierenden
- 4. Unten auf der Seite "Ausgewählte Abgaben herunterladen" auswählen und "Start"

Alle Abgaben anzeigen:

| Einstellung  | en bearbeiten            |
|--------------|--------------------------|
| Verfügbark   | eitsänderung für Grupper |
| Verfügbark   | eitsänderung für Nutzer  |
| Lokale Rolle | en zuweisen              |
| Rechte änd   | ern                      |
| Rechte prüf  | fen                      |
| Filter       |                          |
| Kompetenz    | aufteilung               |
| Sicherung    |                          |
| Wiederhers   | stellen                  |
| Erweiterte B | Bewertung                |
| Bewertung    | en anzeigen              |
| Alle Abgabe  | en anzeigen              |
| Alle Abgabe  | en herunterladen         |

#### Ausgewählte Abgaben herunterladen:

| Mit Auswahl        | ✓ Abgabe sperren<br>Abgabe freigeben                         | Start |
|--------------------|--------------------------------------------------------------|-------|
| Optionen           | Abgabe in den Entwurfsmodus zurücksetzen<br>Lösung entfernen |       |
| Aufgaben pro Seite | 10 🗢                                                         |       |
| Filter             | Kein Filter 🗢                                                |       |
|                    | Schnellbewertung @                                           |       |

# Annotierte Dateien herunterladen

Die Zusatz-Funktion (report\_assign) steht nur in Prüfungskursen zur Verfügung.

Im Kurs auf die Einstellungen (Aktionsmenü) zeigen und auf **"Mehr"** klicken
 Im Bereich **"Berichte"** auf **"Übersicht über Aufgaben"** klicken

| Last update:<br>2022/04/29 11:34 | en:moodle:activities:assignment:start https://lms-wiki.jade-hs.de/en/moodle/activities/assignment/start?rev=1651224875 |
|----------------------------------|----------------------------------------------------------------------------------------------------|
|----------------------------------|----------------------------------------------------------------------------------------------------|

| Berichte | Übersicht über Aufgaben  |
|----------|--------------------------|
|          | Kompetenzaufteilung 🗸 hm |
|          | Kursaktivität            |
|          | Kursbeteiligung          |
|          | Aktivitätsabschluss      |

3. Für die gewünschte Aufgabe die Schaltfläche "Herunterladen" anklicken

| Aufgaben                        |             |                  |              |                                         |   |
|---------------------------------|-------------|------------------|--------------|-----------------------------------------|---|
| Wählen sie eine Aufgab          | e aus, um e | ine detaillierte | Obersicht zu | sehen CAle experience                   |   |
| Name                            | Status      | Gruppenmodua     | Plagiarism   |                                         |   |
| 🕑 Test e Prüfung "Hassarbeit" H |             |                  |              | Exceigen Ellispotieren Alfenutariaden   |   |
| 🕼 eRrüfung Hausarbeit H         |             |                  |              | E Acorigen Elegentieren Alteranterladen | ľ |

4. Die Dateien können nun als ZIP-Datei heruntergeladen werden.

| Test e-Prüfung "Hausarbeit" H                                                       |
|-------------------------------------------------------------------------------------|
| Wählen Sie die Dateien aus, die Sie herunterladen möchten (standardmäßig sind alle) |
| Abgaben                                                                             |
| Feedback Dateien                                                                    |
| Feedback Kommentare                                                                 |
| Annotierte PDFs                                                                     |
| Dateien herunterladen Abbrechen                                                     |

### Alle Abgaben löschen

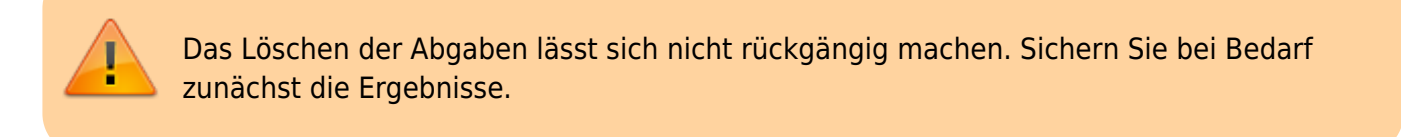

- 1. Kurs-Einstellungen (über das Zahnrad oben im Kurs) öffnen und "Zurücksetzen" auswählen
- 2. Bereich "Aufgaben" aufklappen und Option "Alle Abgaben löschen" aktivieren
- 3. Bestätigen mit "Kurs zurücksetzen"

| <ul> <li>Aufgaben</li> </ul> |                                                  |
|------------------------------|--------------------------------------------------|
|                              | Alle Abgaben löschen                             |
|                              | Alle Verfügbarkeitsänderungen für Nutzer löschen |
|                              | Alle Verfügbarkeitsänderungen für Gruppen lösch  |

# Aktivität "Aufgabe" wiederholt nutzen

Wenn der Kursraum im nächsten Semester mit neuen Studierenden (und ggf. Wiederholern) erneut genutzt werden soll (siehe auch Semesterwechsel), empfehlen wir folgendes Vorgehen:

1. Sichern Sie bei Bedarf die Abgaben (Abgaben herunterladen).

2. Bereinigen Sie die Aktivität "Aufgabe" von alten Abgaben, siehe "Abgaben löschen". Damit wird vermieden, dass alte Abgaben von Wiederholern wieder auftauchen.

Mehr Dokumention zur "Aufgabe" bei docs.moodle.org

- Kurzanleitung zu Aufgaben
- Aufgabe nutzen
- Aufgabe FAQ

From: https://lms-wiki.jade-hs.de/ - **LMS-Wiki** 

Permanent link: https://lms-wiki.jade-hs.de/en/moodle/activities/assignment/start?rev=1651224875

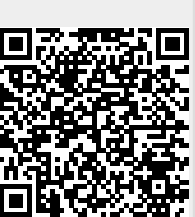

Last update: 2022/04/29 11:34